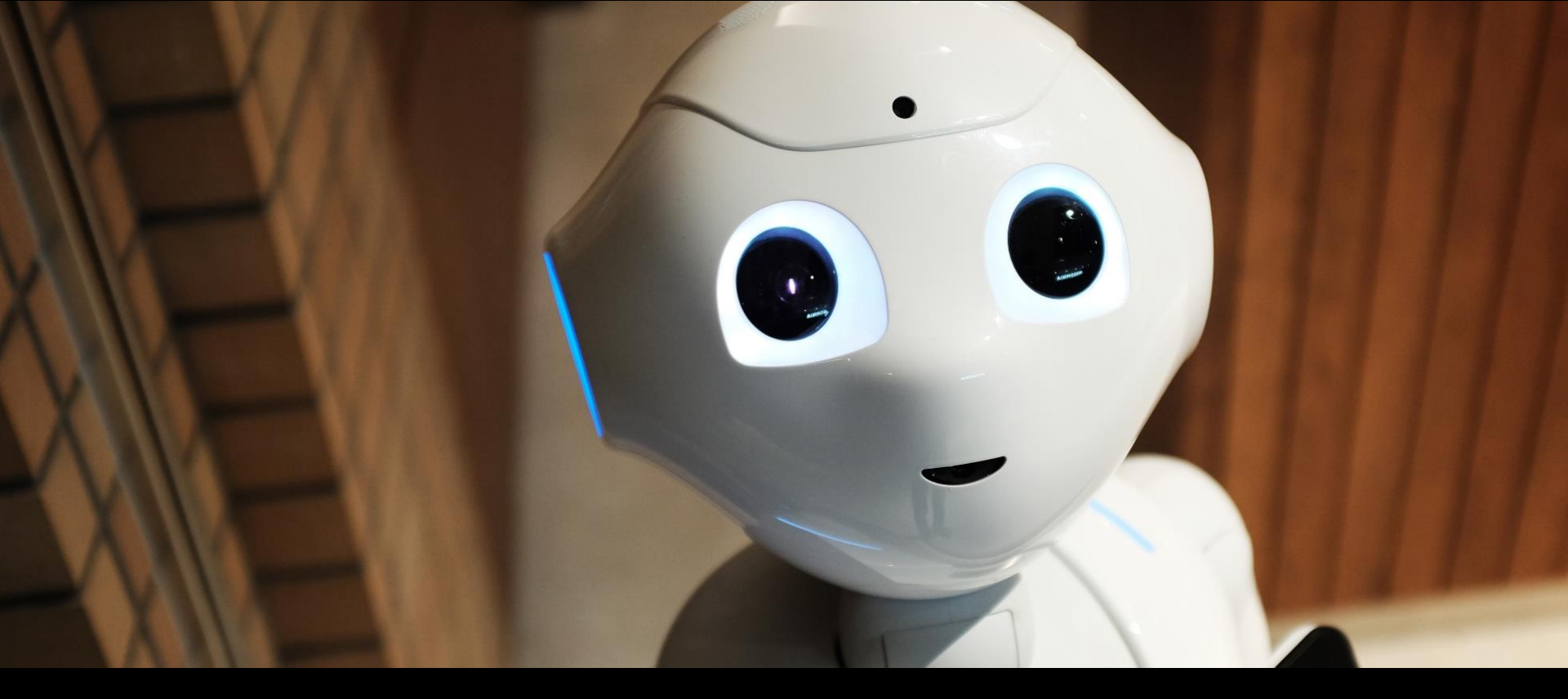

#### 新北市資訊科技教育增能培訓 Ez Recovery 還原系統 應用實務分享

新北市泰山區同榮國民小學

#### 蔡明貴校長

https://emaker.tw https://ezschool.tw A problem has been detected and Windows has been shut down to prevent damage to your computer.

The end-user manually generated the crashdump.

If this is the first time you've seen this Stop error screen, restart your computer. If this screen appears again, follow these steps:

Check to make sure any new hardware or software is properly installed. If this is a new installation, ask your hardware or software manufacturer for any Windows updates you might need.

If problems continue, disable or remove any newly installed hardware or software. Disable BIOS memory options such as caching or shadowing. If you need to use Safe Mode to remove or disable components, restart your computer, press F8 to select Advanced Startup Options, and then select Safe Mode.

Technical information:

Beginning dump of physical memory Physical memory dump complete. Contact your system administrator or technical support group for further assistance.

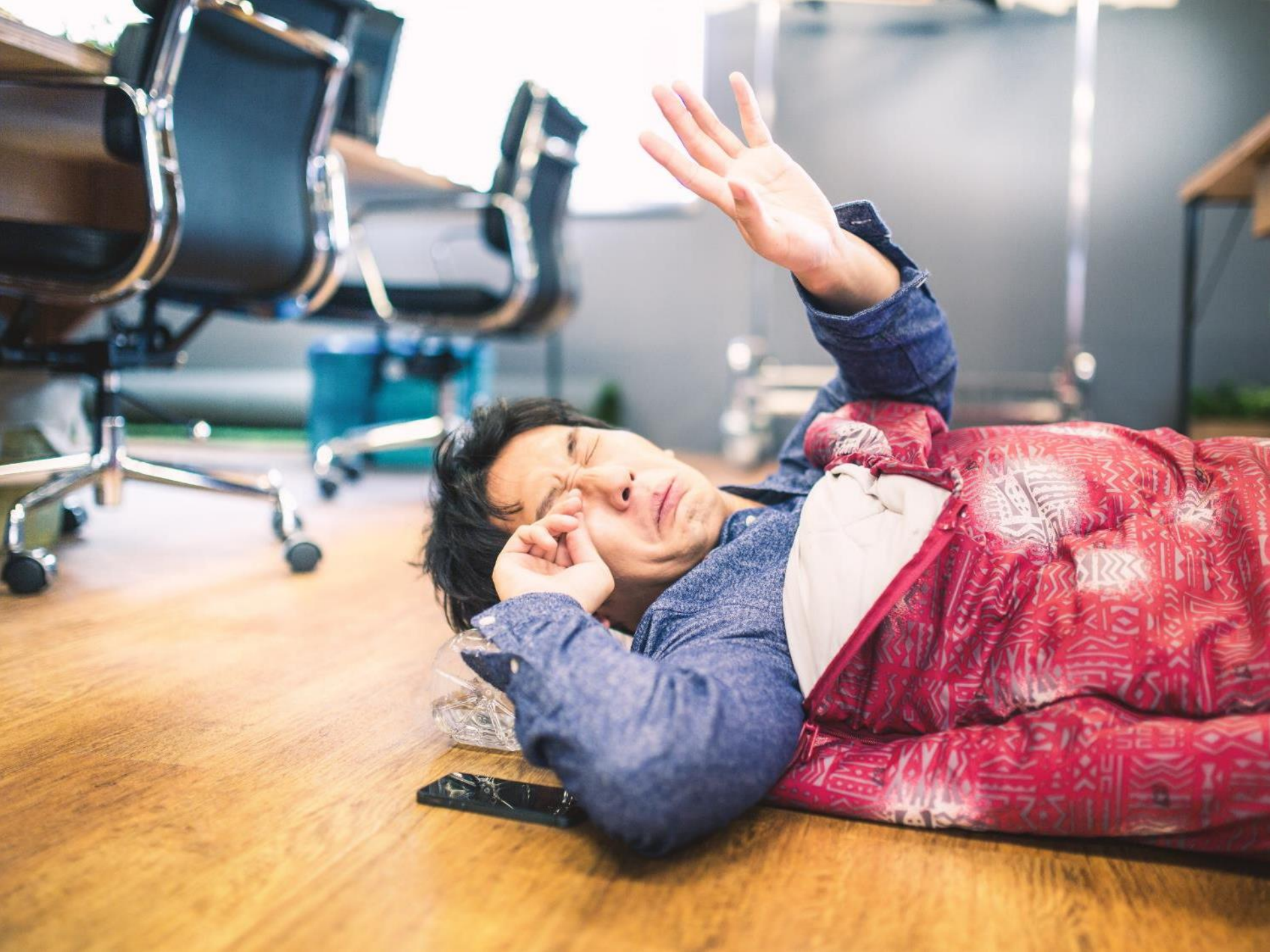

# 今日研習重點

- 1. 操作Ez Recovery還原系統
- 2. 認識Ez Recovery還原系統
- 3. Ez Recovery在學校基礎應用
- 4. 設計及安裝Ez Recovery還原系統
- 5. Ez Recovery在學校進階應用

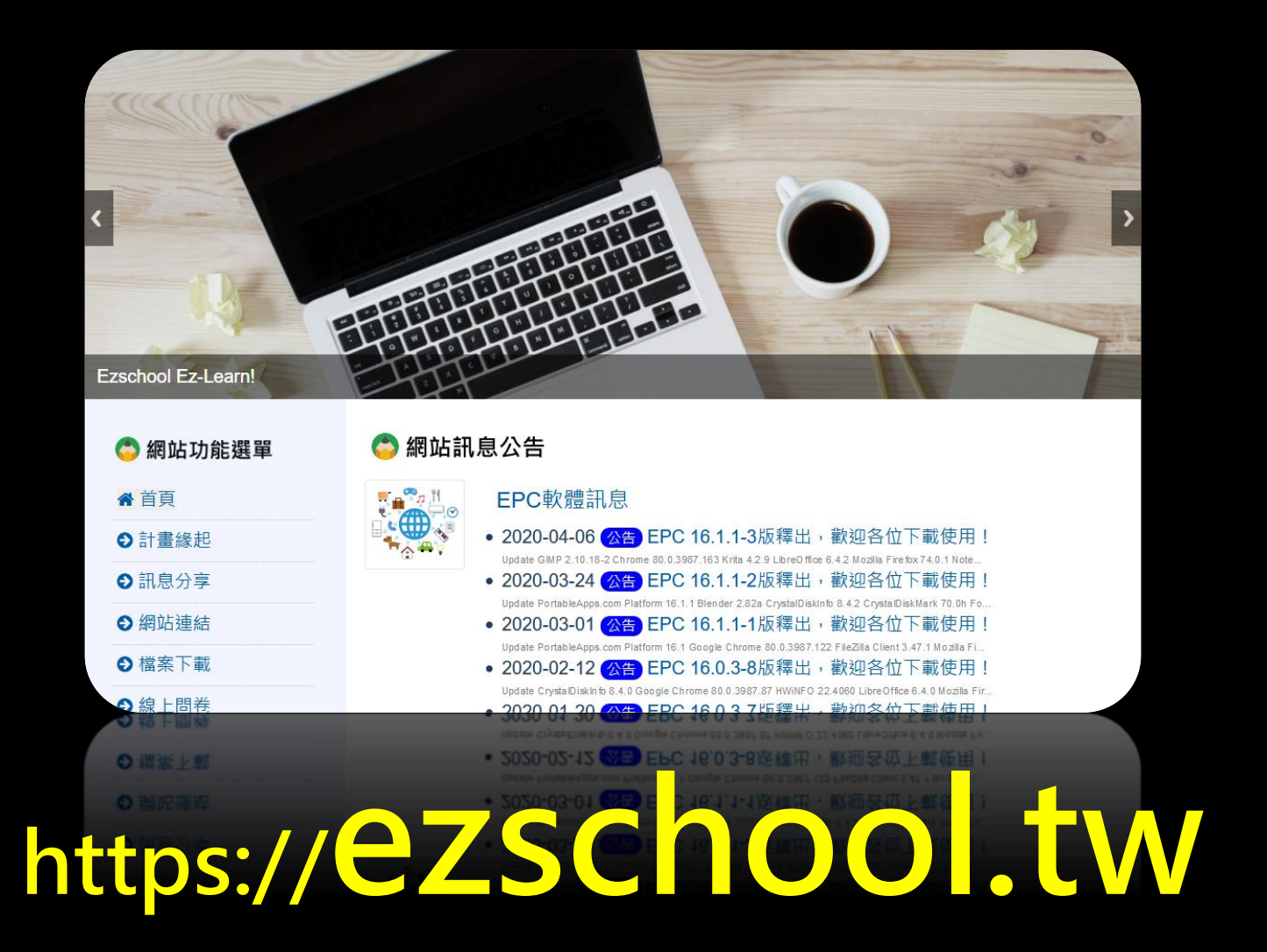

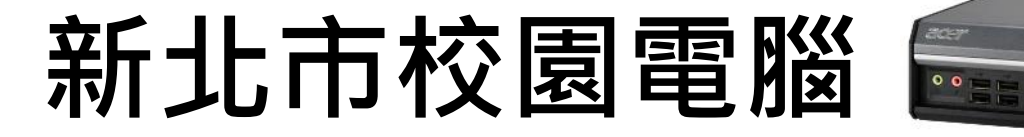

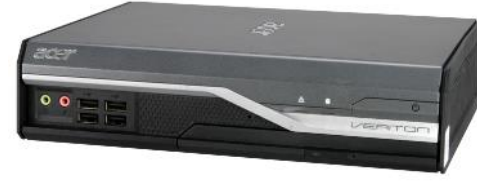

- L480
- L4620G

- VL4630G
- N4640G
- N4660G
- T6410G4
  - P214
- T2450G3VK8-670G

# 新北市校園電腦 Acer Veriton L480 硬碟:sata 320G 開機型態:Legacy Boot

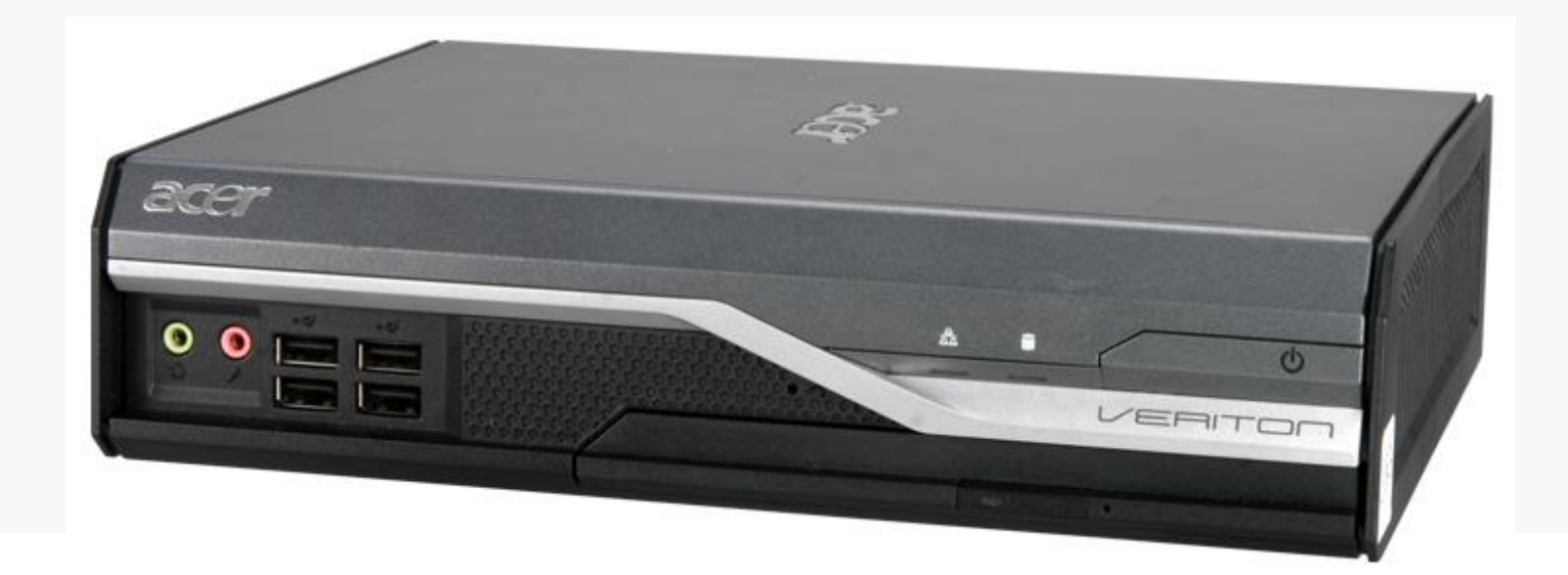

# 新北市校園電腦 Acer Veriton VL4620G 硬碟:sata 500G 開機型態:Legacy Boot

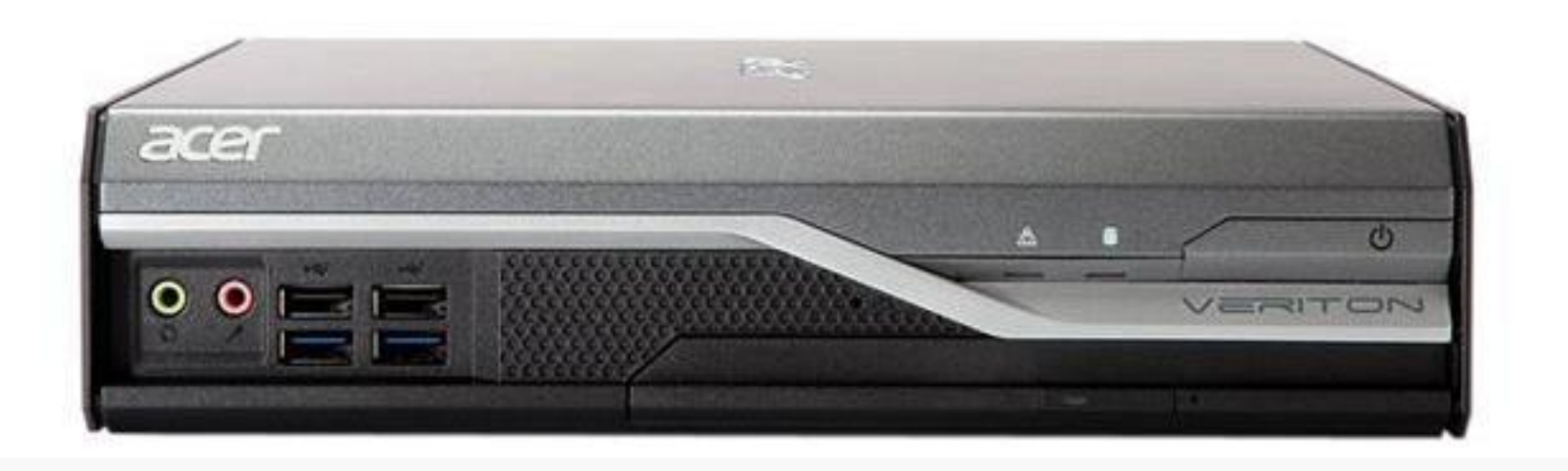

# 新北市校園電腦 Acer Veriton VL4630G 硬碟:sata 256G SSD 開機型態:UEFI Boot

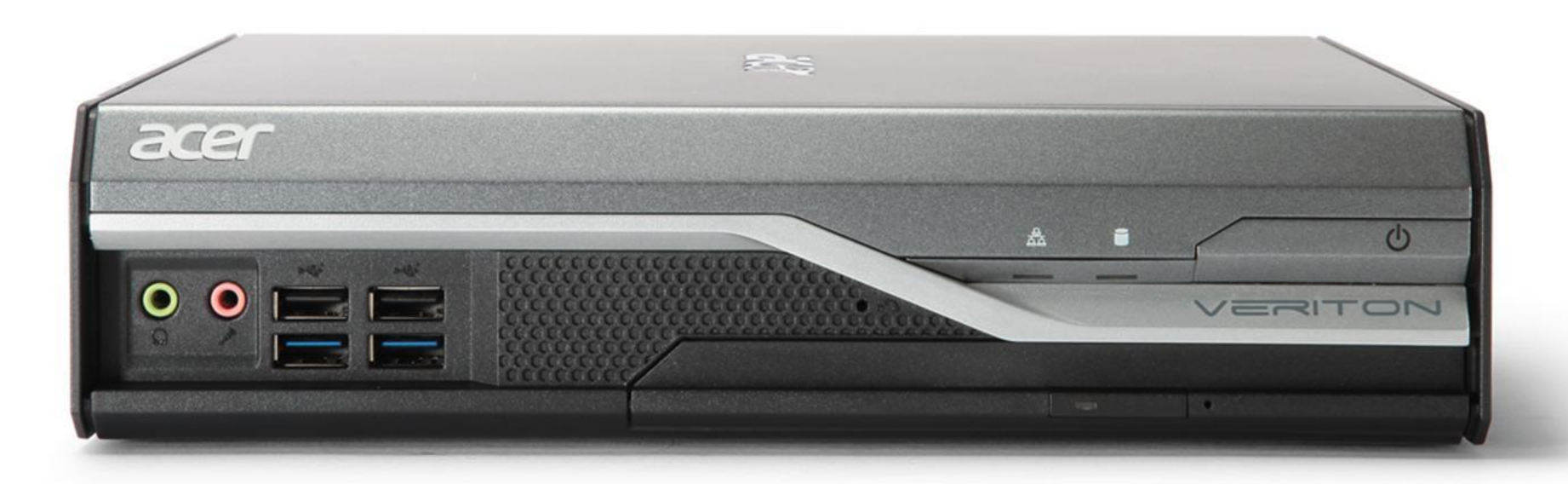

# 新北市校園電腦 Acer Veriton N4640G 硬碟:sata 128G SSD 開機型態:UEFI Boot

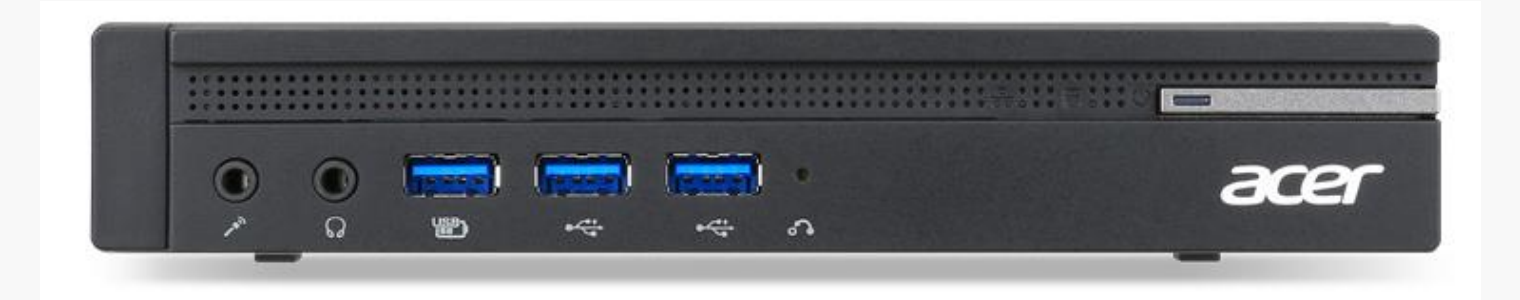

# 新北市校園電腦 Acer Veriton N4660G 硬碟:nvme 256G SSD 開機型態:UEFI Boot

| Transferences (Constanting)                                                                                                    |                                                                   | 2225 626  |            |                                          |            |                                        | ********************** | STATES OF STATES OF STATES                                                                                     |
|----------------------------------------------------------------------------------------------------|-------------------------------------------------------------------|-----------|------------|------------------------------------------|------------|----------------------------------------|------------------------|----------------------------------------------------------------------------------------------------|
| 1 State Report and the state of the state of | 5 <sup>10</sup> 0 <sup>10</sup> 0 <sup>10</sup> 0 <sup>10</sup> 0 | 264070703 | 6868586768 | 1. 1. 1. 1. 1. 1. 1. 1. 1. 1. 1. 1. 1. 1 | 0000000000 | ************************************** | ***********            | and a second second second second second second second second second second second second second second second |
|                                                                                                    |                                                                   |           |            |                                          |            |                                        |                        | Variation and a second l                                                                                       |
| aror                                                                                                    |                                                                   |           | 0          | -                                        |            |                                        | 0                      | U                                                                                                    |
| acer                                                                                                    | \$                                                                | 9         | 1 m (1 +)+ | USB                                      | ~~         | 體                                      |                        |                                                                                                    |

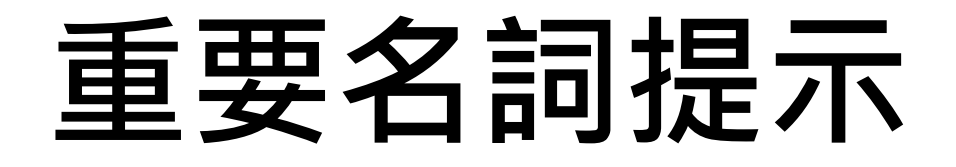

#### BIOS部份

# Legacy Boot ,EFI Boot

# csm, security boot

# 重要名詞提示

#### 硬碟部份

- hd,ssd,sata,NVME
- sda, nvme0n1
  - sda1, nvme0n1p1
- msdos,gpt
- ntfs,fat32,ext4

## 新北市現有校園電腦

- BIOS設定(開機後按DEL):
- Legacy Boot
  L480 VL4620(較舊型電腦)

UEFI Boot+disable CSM
其他全部(較新型電腦)

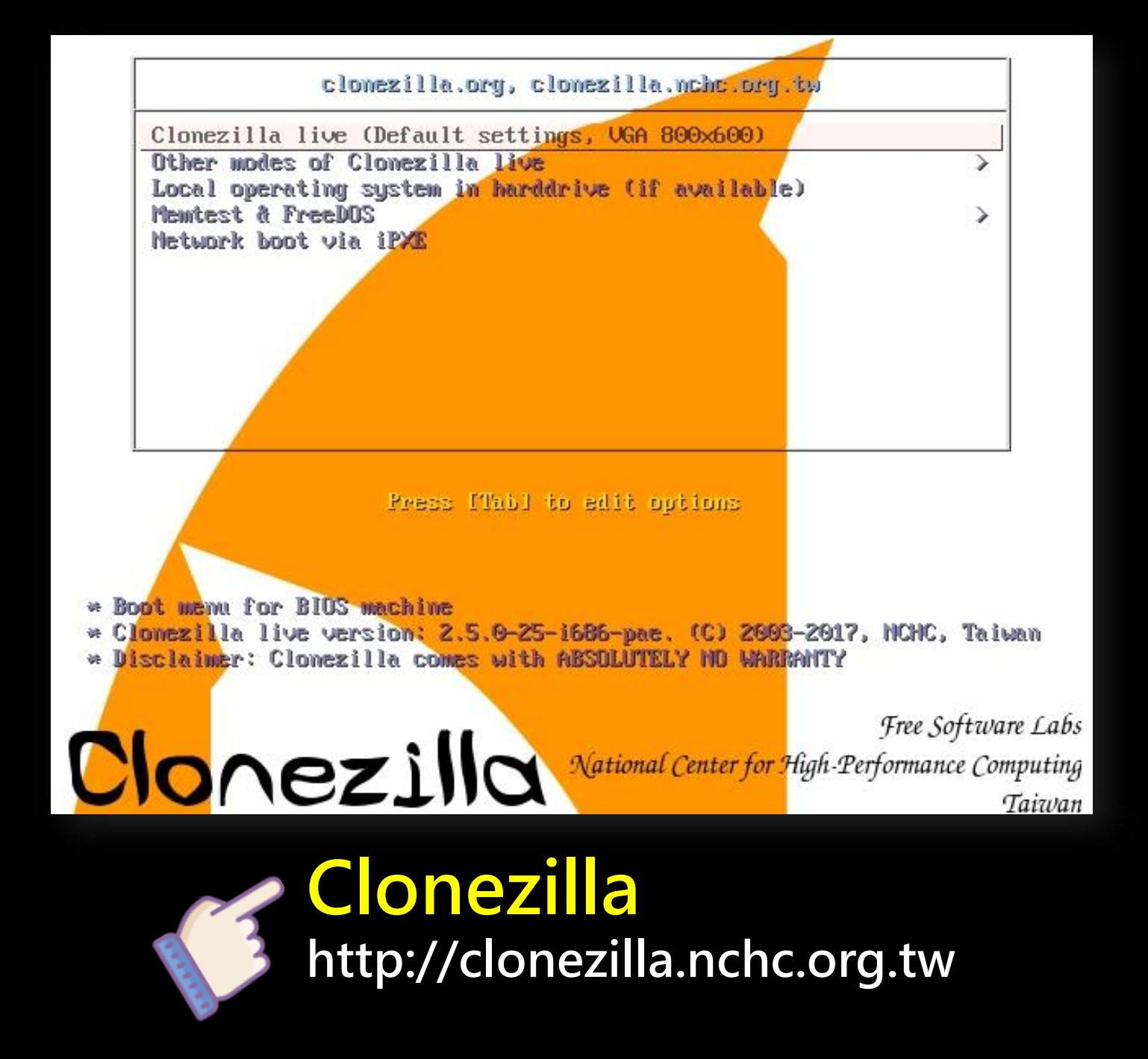

# 新北市現有校園電腦

- BIOS設定(開機後按DEL):
- Legacy Boot
- L480 VL4620(較舊型電腦)
- syslinux.cfg
- UEFI Boot+disable CSM
- 其他全部(較新型電腦)
- grub.cfg

#### Gparted live USB 製做與使用 Rufus

| 🖉 Rufus 3.13.1730              |                            | <u>1120</u> |     | $\times$ |
|--------------------------------|----------------------------|-------------|-----|----------|
| 裝置內容                           |                            |             |     |          |
| 世習                             |                            |             |     |          |
| GParted-live (F:) [2.1GB]      |                            |             |     | ~        |
| 開機模式                           |                            |             |     |          |
| gparted-live-1.2.0-1-amd64.iso | ~                          | $\oslash$   | 選擇  | -        |
| 固定磁區大小                         |                            | 0           |     |          |
|                                |                            | 0(不)        | 固定) |          |
| 資料分割配置                         | 目標系統                       | 充           |     |          |
| MBR ~                          | BIOS 或 UEFI                |             |     |          |
| ✔ 顯示 裝置進階內容                    |                            |             |     |          |
| 選項                             |                            |             |     |          |
| 磁碟區標籤                          |                            |             |     |          |
| GParted-live                   | tions around               |             |     |          |
| 檔案系統                           | 配置單元大小                     |             |     |          |
| FAT32 V                        | 4096 by                    | tes (預      | 設)  | ~        |
| ✔ 顯示 格式化進階選項                   |                            |             |     |          |
| 狀態                             |                            |             |     |          |
| 已起                             | 就緒                         |             |     |          |
| ⑤ ① 差 🗐                        | 執行                         | Ī           | 離開  |          |
| 目前選取映像檔: gparted-live-1.2.     | 0 <mark>-1</mark> -amd64.i | so          |     |          |

#### Gparted live USB製做與使用faq

- MBR for Legacy boot
- GPT for UEFI boot
- Cannot find Live USB
  - Remove power
  - Change another usb port
- Legacy boot failed
  - makeboot.exe
  - syslinux64 –d syslinux –sfmar x:
  - Change another usb drive

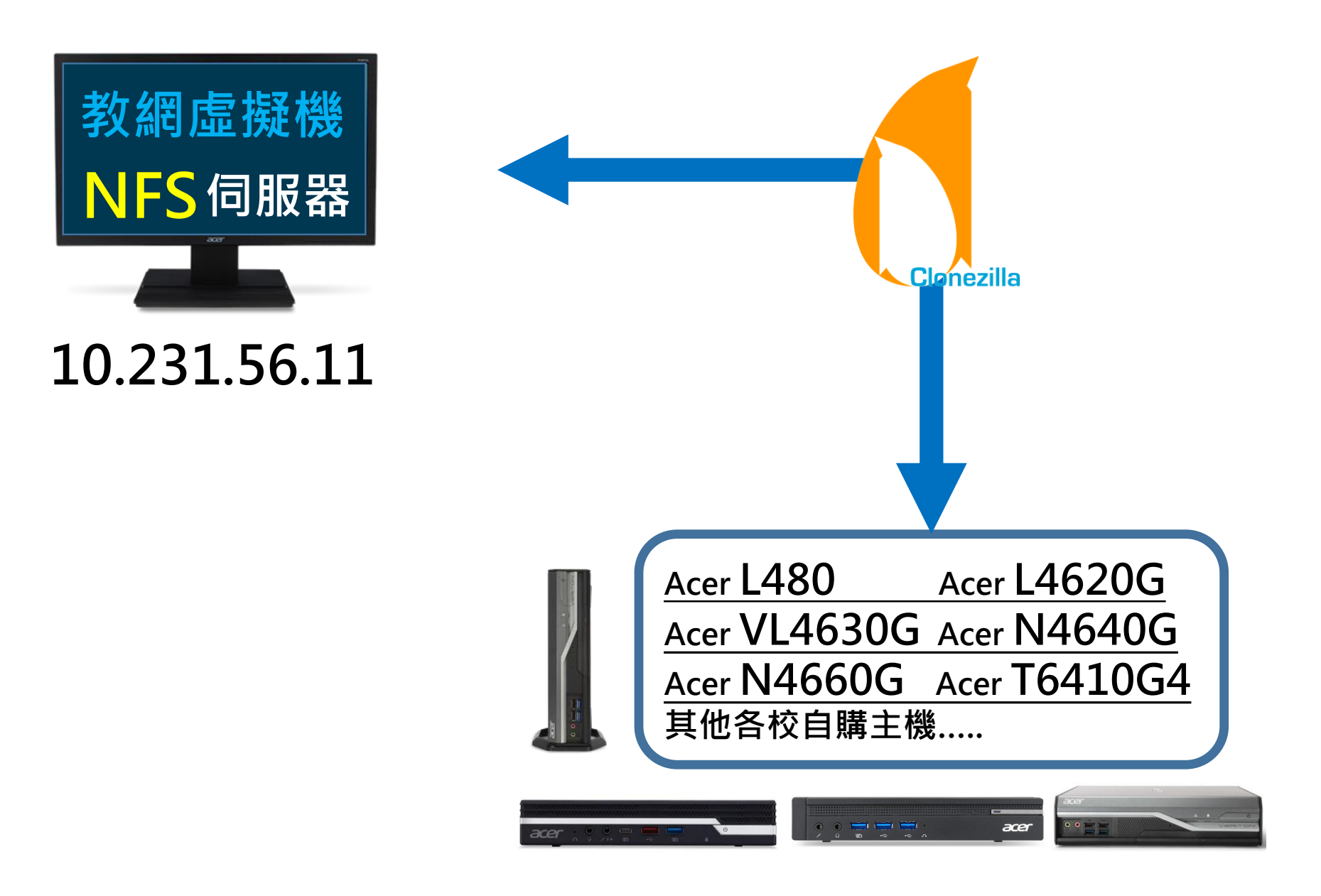

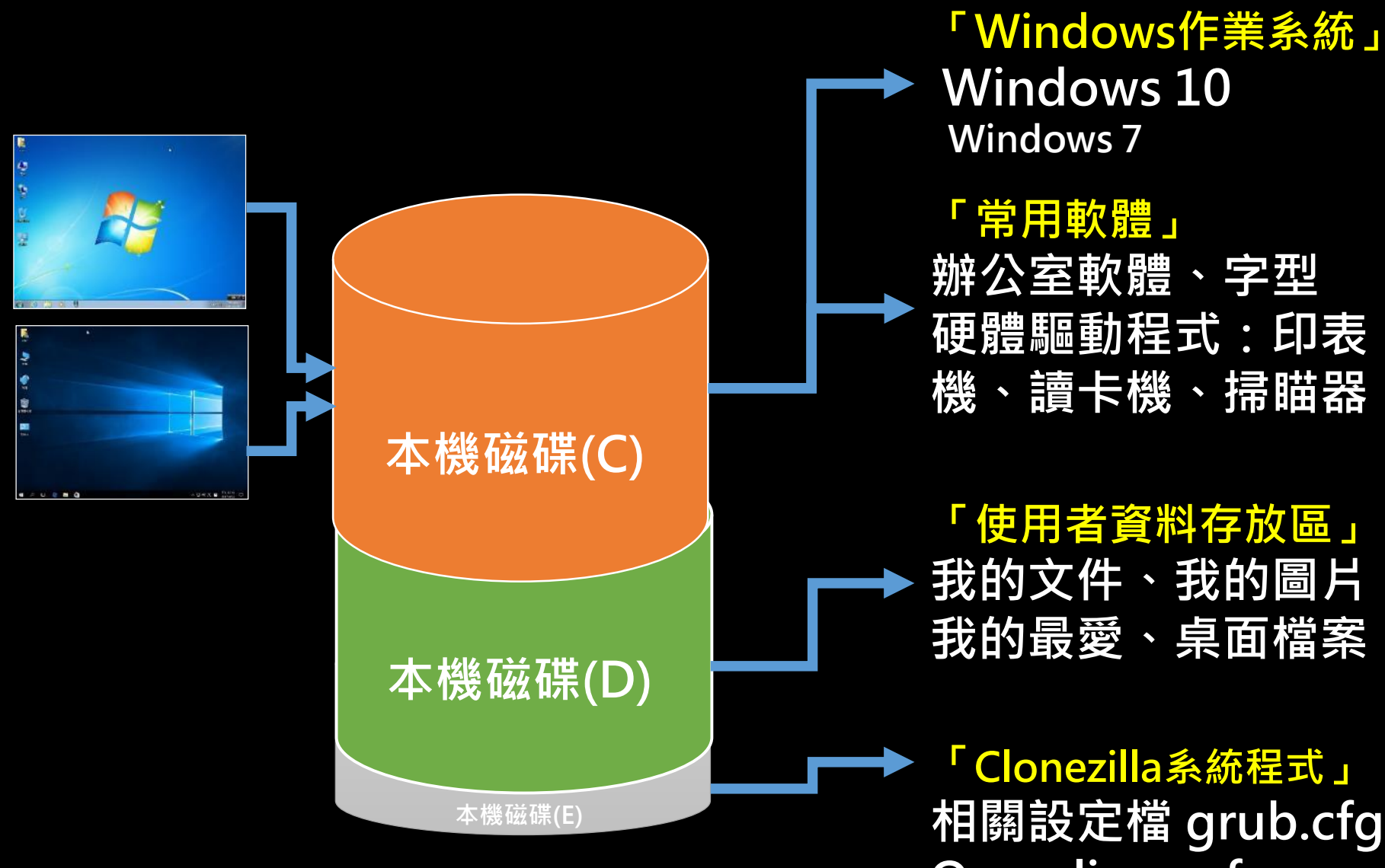

Or syslinux.cfg

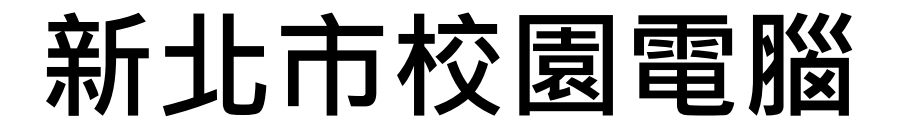

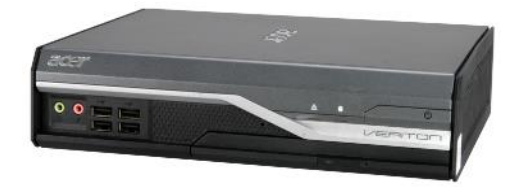

- L480
- L4620G
- VL4630G
  N4640G
  N4660G
  T6410G4

#### 以上所有機器還原範本 皆可從 EzUSB 輕鬆一鍵安裝!

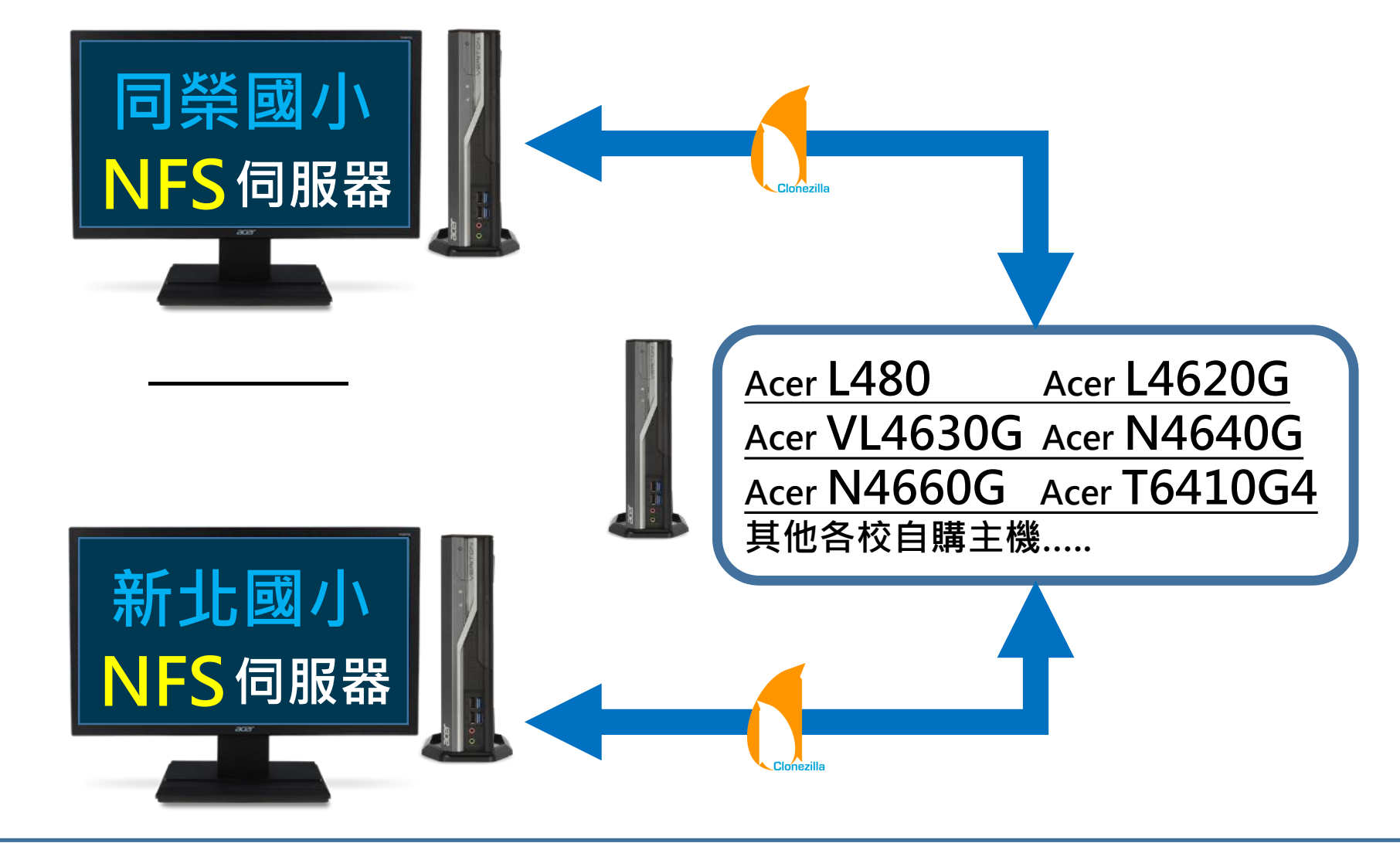

| Default user: root | Default password: |                  |  |
|--------------------|-------------------|------------------|--|
| DHCP→固定IP:         | netmask:          | default getway:  |  |
| 常用指令: passwd       | startx            |                  |  |
|                    | 後續更多訊息請參考 htt     | ps://ezschool.tw |  |

# CentOS 8 NFS 伺服器 @新北市校園環境

Legacy Boot / L480 VL4620G

### 以上伺服器亦可從 EzUSB 輕鬆一鍵安裝,免擔心~

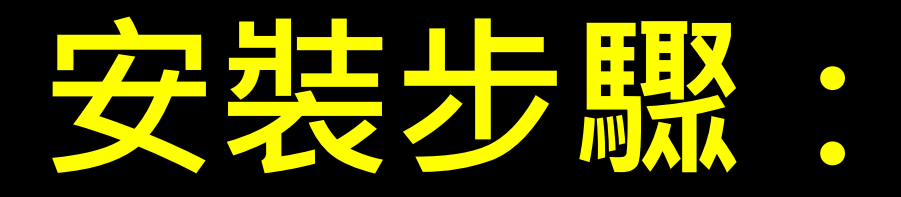

- 抜除電源,等三秒
- 確定型號及BIOS開機設定
- 插上EzUSB及網路線
- 開機後選擇相關指令並執行

# 自架伺服器相關設定:

- 使用預設的帳號及密碼登入
- root @ntpcAdminClonezilla
- ・登入後・立即更改密碼
- #passwd
- 更改ip資訊
- #startx
- 然後依阿貴校長示範處理改IP

# 改用自建伺服器

- 找到磁碟C中fixmenu資料夾
   打開後找到fixmenu這個 windows批次檔案
- 點選後按滑鼠右鍵,以系統管理
  - 員身份執行
- 關掉自動彈出之E磁碟視窗
   輸入貴校自建nfs伺服器p即可

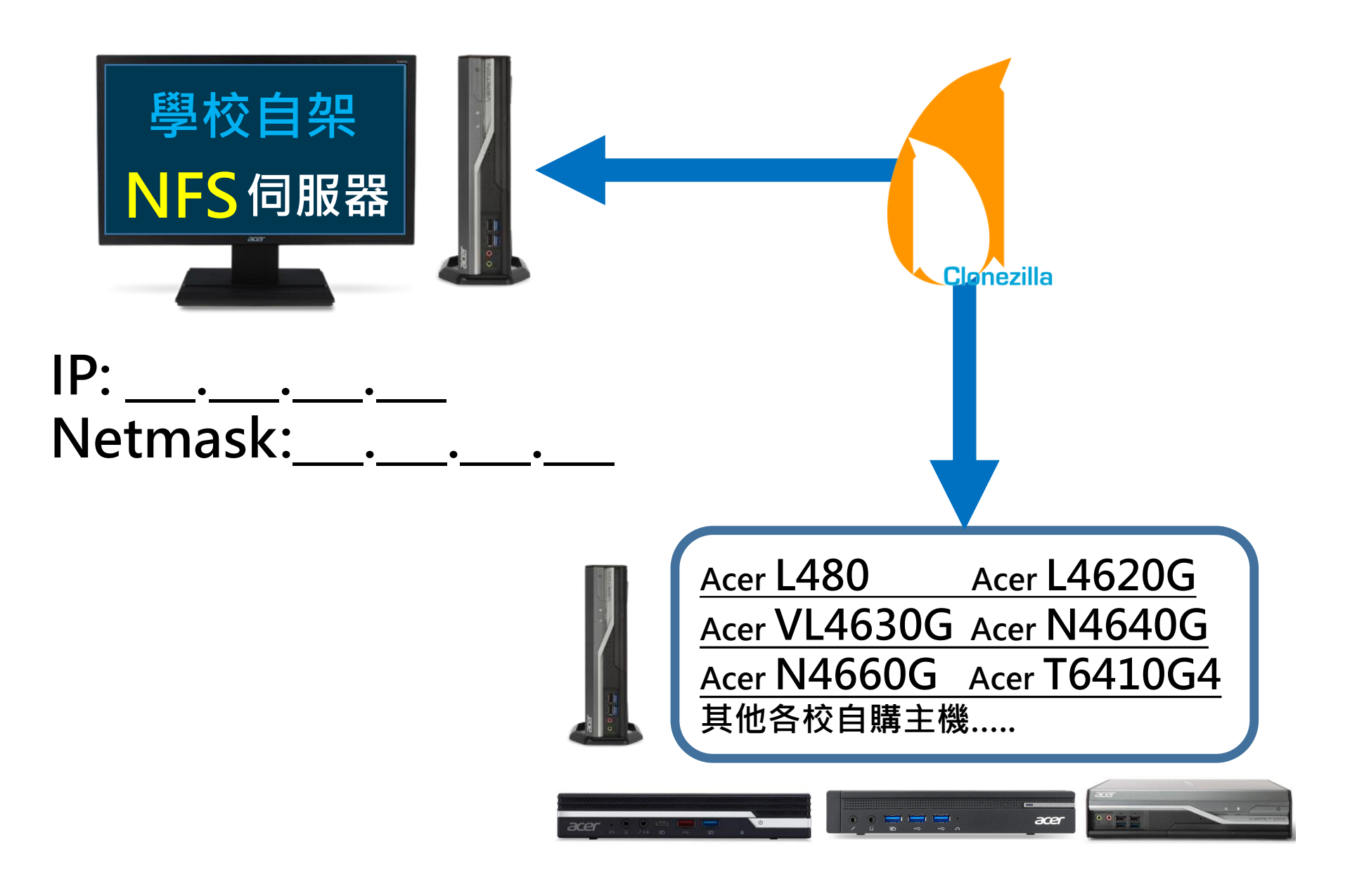

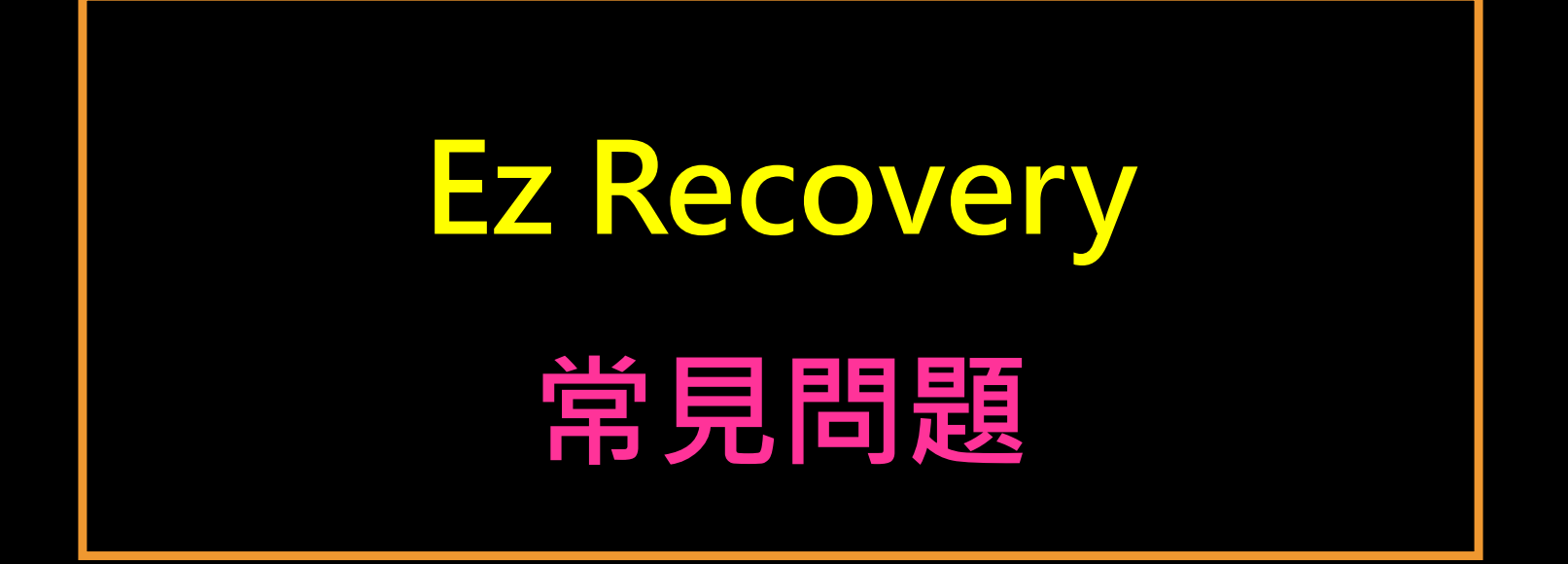

## • L480使用 EzUSB 開機很慢?

- 解決方法:
- 開機後按del鍵進BIOS
- 按F9回復預設值(load default settings)→Bios security features
  - →關閉TPM→Integrated
    - Peripherals → Native IDE改AHCI
    - →F10儲存設定→離開
- 重新開機即可解決

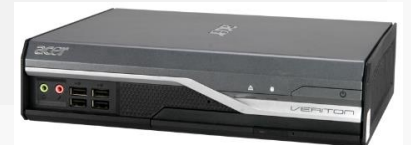

#### • 開機看不到還原選單?

- 解決方法:
- 開機後按del鍵進BIOS
- 修改硬碟開機順序→選擇
  - Hard Disk Drive Priority
  - →設定以UEFI開頭之磁區
- 為第一開機選項→存檔離開
   重新開機即可解決

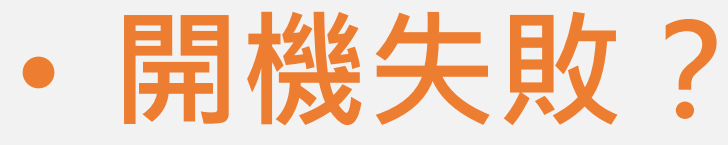

• 可能是開機label跑掉

## #dosfslabel /dev/nvme0n1p1 ezboot

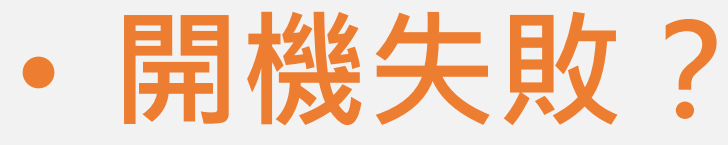

• 可能是開機label跑掉

## #dosfslabel /dev/nvme0n1p1 ezboot

#### EzUSB 其他優點 elementary school @2020

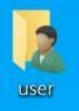

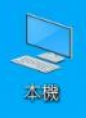

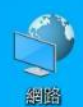

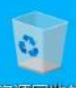

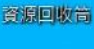

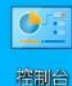

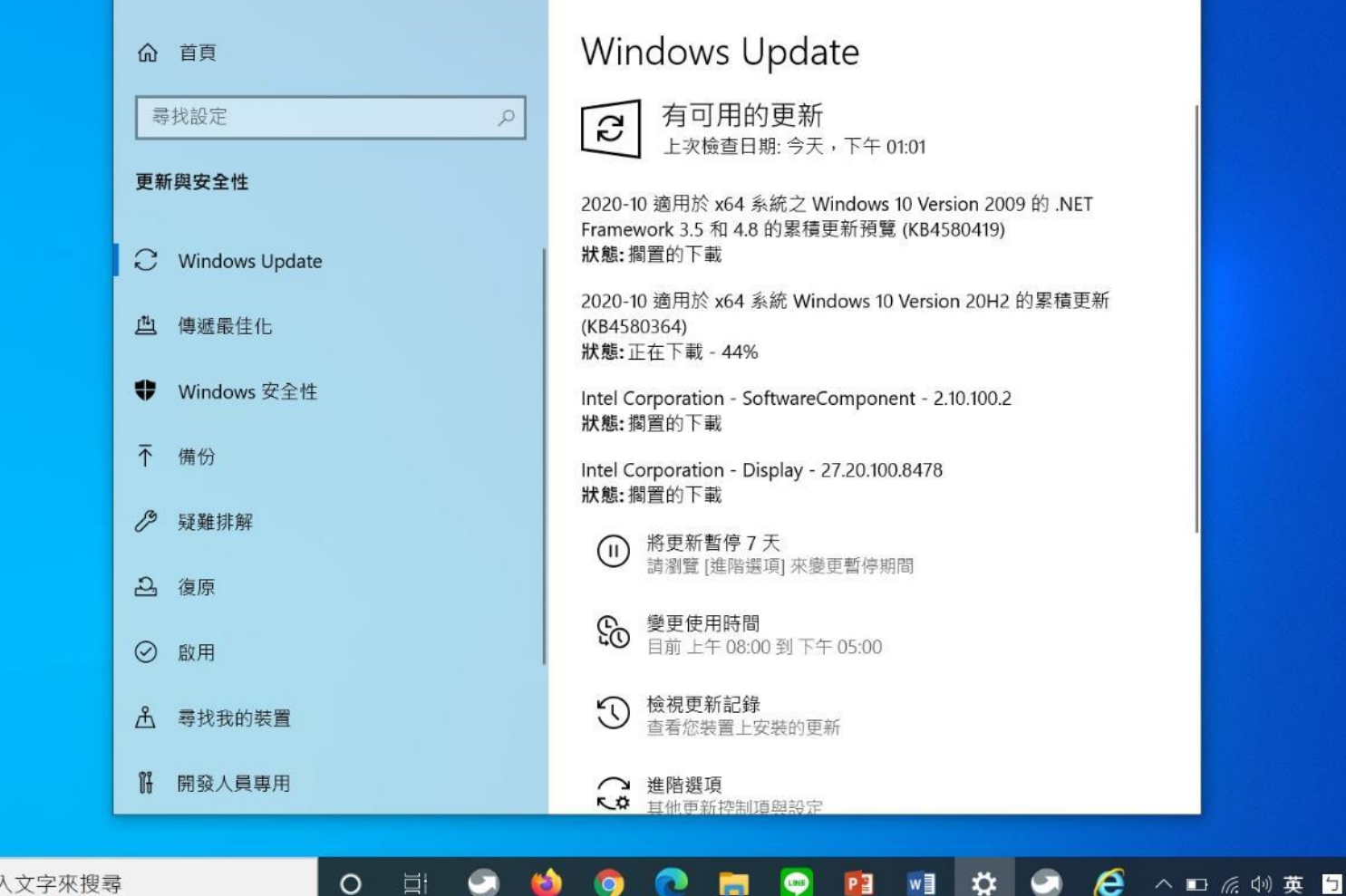

下午 01:38  $\Box$ 2020/10/30

♀ 在這裡輸入文字來搜尋 -

4

設定

0

0

PE LINE

X

#### Windos 作業系統重大更新:

- Windows update......20H2
- Windows 10 2004更新又傳災難, 破壞Fresh Start還頻讓Chrome登 出用戶......

https://www.ithome.com.tw/news/138242

 Windows 10 May 2020重大更新 即將登場 8個實用新功能……

https://www.kocpc.com.tw/archives/318149

#### 各式軟體重大更新:

- Office  $2016 \rightarrow 2019 \rightarrow 202x$ ?
- Chrome ie edge 漏洞?
- 字型?注音?
- 電子公文\_系統更新?

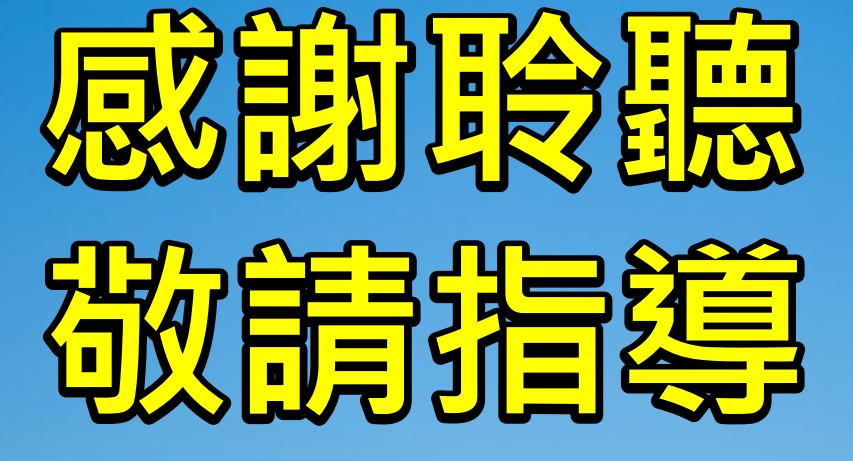